## ATHLETIC REGISTRATION IN GENESIS

| Student Data                |                                                                                | «            |
|-----------------------------|--------------------------------------------------------------------------------|--------------|
| 7                           | Grade:<br>09                                                                   | 4            |
|                             | Print Schedule: 😕 List                                                         |              |
| Once signed in              | Today's Cycle: B                                                               |              |
| on your                     | Schedule For: Full Year ~                                                      |              |
| PARENT                      | WEALTH MGT                                                                     | S1           |
| Genesis                     | Hendricks, Mark Room Period 1                                                  | 1 <b>146</b> |
| account, click              |                                                                                |              |
| on the student<br>data menu | College & Career Sem     Roon       Ott, Dana     Roon       Period 1     Roon | 1 439        |

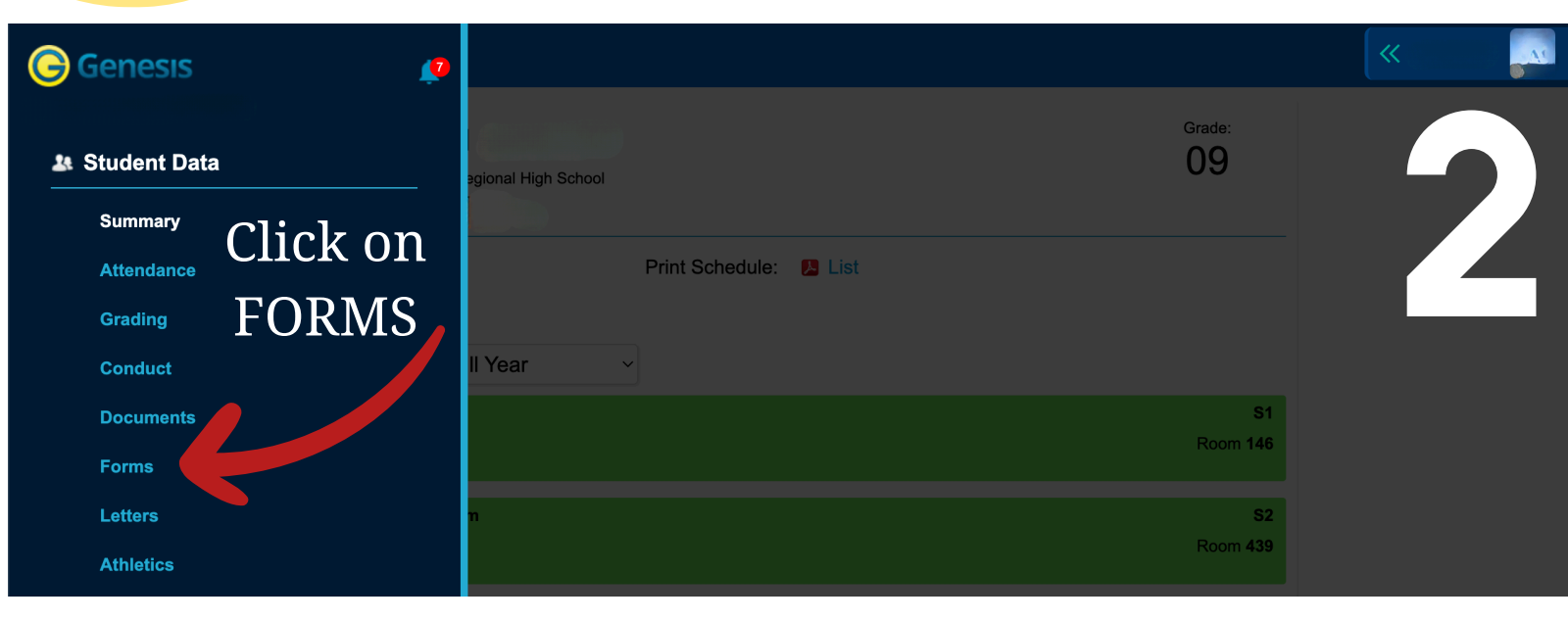

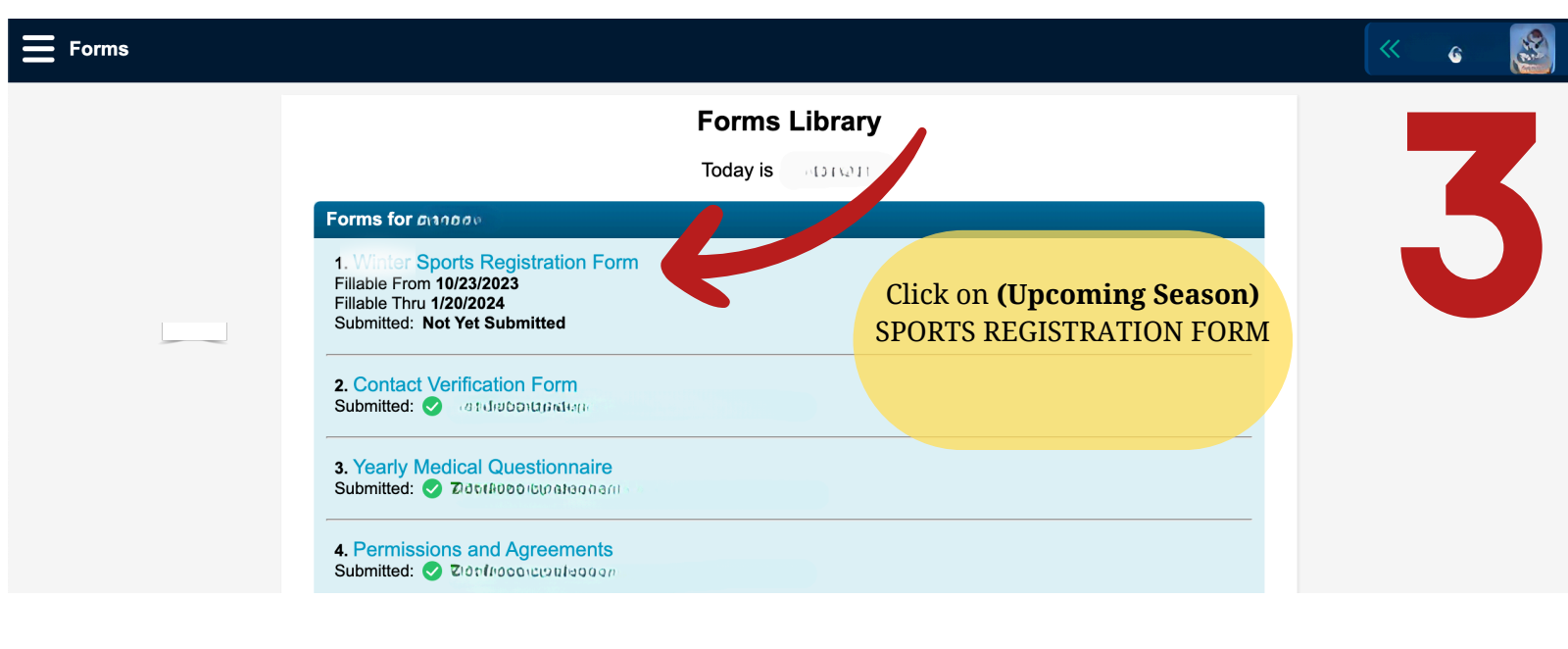

## STUDENT REGISTRATION

Forms Library r Sports Registration Form for array

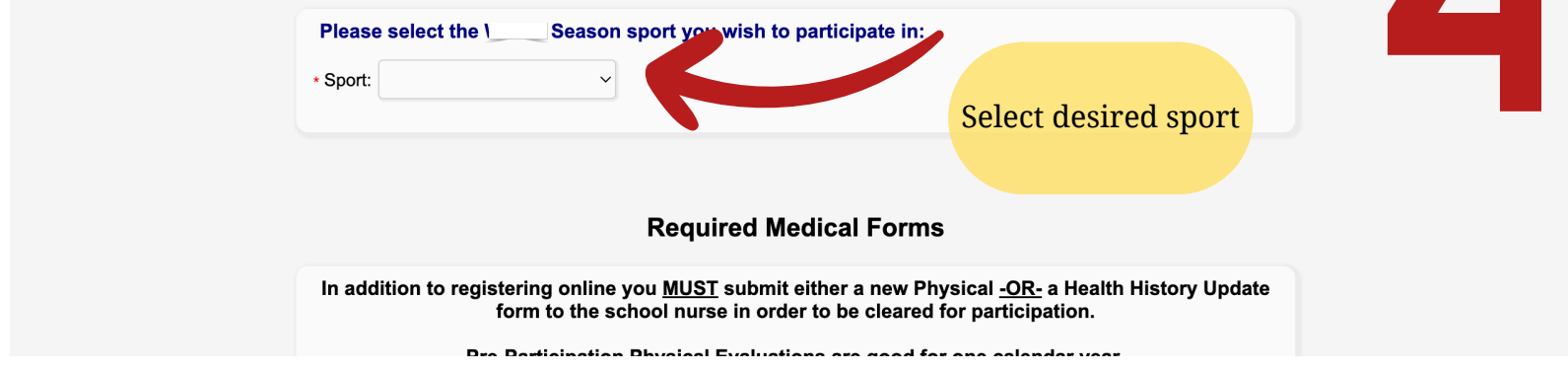

| <b>Forms</b> |                                                                                                    | « 🧕 |
|--------------|----------------------------------------------------------------------------------------------------|-----|
|              |                                                                                                    | 5   |
|              | Please check here to indicate that you have received and reviewed the PARENT-COACH COMMUNICATION GUIDE.                            |     |
|              | Update Answers                                                                                                    |     |
|              | After working your way through<br>all documents and check boxes, be<br>sure to click update answers to<br>finalize your enrollment |     |